## <u>การเพิ่มรายละเอียดประกันภัย</u>

1.Login เข้าใช้งานโปรแกรม Prosoft GPS Web Application

2.เลือก Preventive > ประกันภัย > New

| 🏥 Tracking 👔 Analysis 🔹                                 | Shipment 🔡 Route 🧭 Pi | reventive 🔀 Setur | o 🚨 Administrator | 🔒 Mobile RealTime  | - 📲 Log out 🛛 admir | n : บริษัท โปรซอฟท์ คอมเทค จำก่ |
|---------------------------------------------------------|-----------------------|-------------------|-------------------|--------------------|---------------------|---------------------------------|
| Preventive                                              | R New Edit            | Delete            | More Action       |                    |                     |                                 |
| ภาษีรถยนต์                                              |                       | belete            | more Action       |                    |                     |                                 |
| ประกันภัย                                               | Look For : ทั้งหมด    | •                 | Fi                | ind                | View                | : All 👻                         |
| พรบ                                                     | Date Option :         |                   | -                 |                    |                     | Records per page : 10           |
| เติมเชื้อเพลิง                                          |                       |                   |                   |                    |                     |                                 |
| กำหนดการปารุงรักษา                                      | 📃 เฉขทีเอกสาร         | วันที่เอกสาร      | ทะเบียนรถ         | วันที่เริ่มต้น วัน | ที่หมดอายุ บริ      | ษัทประกัน สถานะ                 |
| บันทึกอุบัติเหตุ                                        | IR121011-001          | 11/10/2555        | wa-6373 11        | 1/10/2555 12/10/   | /2555 วิริยะปร      | ะกันภัย Open                    |
| แจ้งช่อม                                                | IR120718-005          | 08/05/2555        | ฮบ-2555 08        | 8/05/2557 08/05/   | /2558 มิตรแท้       | ประกันภัย Canceled              |
| Preventive Report                                       | IR120508-001          | 08/05/2555        | ณย-9524 08        | 8/05/2555 08/05/   | /2556 วิริยะปร      | ะกันภัย Open                    |
| รายงานการเดิมเชื้อเพลิง<br>รายงานกำหนดการปารุงรักษา<br> | H (1) / 1 (3)         | รายการ) 🕨 📕       |                   |                    |                     |                                 |

## 3.กรอกรายละเอียดในส่วน General

| วันที่เอกสาร                   | ระบุวันที่สร้างเอกสาร                                        |
|--------------------------------|--------------------------------------------------------------|
| รหัสรถ                         | เลือกรถที่ต้องการเพิ่มข้อมูลประกันภัย                        |
| วันที่เริ่มตัน – วันที่หมดอายุ | ระบุวันที่เริ่มดันและวันที่หม <sup>ื</sup> ดอายุของประกันภัย |
| บริษัทประกันภัย                | เลือกบริษัทประกันภัย                                         |
| ผู้เอาประกัน                   | ระบุชื่อผู้เอาประกัน                                         |
| หมายเลขกรมธรรม์                | ระบุหมายเลขกรมธรรม์                                          |
| กลุ่มภาษี                      | เลือกกลุ่มภาษี                                               |
| ทุนประกัน, เบี้ยประกัน         | ระบุทุนประกันและเบี้ยประกัน                                  |
| อากร(%)                        | ระบุอากร                                                     |
| อากร, VAT                      | แสดงผลการคำนวณค่าอากรและค่าVAT                               |
| เบี้ยประกันรวม                 | แสดงผลรวมของเบี้ยประกันภัย                                   |
| สถานะ                          | แสดงสถานะของประกันภัย                                        |

## 4.กดปุ่ม **save** เพื่อบันทึกข้อมูล

| New             | Save            | Save & New        | Save & Close       | Close |        |            | รายการประกันภัย | » New |
|-----------------|-----------------|-------------------|--------------------|-------|--------|------------|-----------------|-------|
| General         |                 |                   |                    |       |        |            |                 | ^     |
| เลขที่เอกสาร    | IR121011-001    | ·                 | •• × วันที่เอก     | าสาร  |        | 11/10/2555 |                 |       |
| รหัสรถ          | พอ-6373         | •                 | • <b>х</b> ма-6373 |       |        |            |                 |       |
| วันที่เริ่มต้น  | 11              | 1/10/2555         | วันที่สิ้น         | สุด   |        | 11/10/2556 |                 |       |
| บริษัทประกันภัย | 003             | ••                | •• × วิริยะประกัน  | เภัย  |        |            |                 |       |
| ผู้เอาประกัน    | คุณสมบูรณ์ จันง | คุณสมบูรณ์ จันงาม |                    |       |        |            |                 |       |
| หมายเลขกรมธรรม์ | 125421579541    |                   |                    |       |        |            |                 |       |
| กลุ่มภาษี       | Exclude         | <b>x</b> Exclude  |                    | 5.00  | % อากร | 4.00 %     |                 |       |
| ทุนประกัน       |                 | 300,0             | 000.00 เบี้ยประ    | กัน   |        | 8,000.00   |                 |       |
| อากร            |                 | 3                 | 320.00 VAT         |       |        | 416.00     |                 |       |
| เบี้ยประกันรวม  |                 | 8,7               | 736.00 สถานะ       |       | Open   |            |                 |       |
| รายละเอียด      |                 |                   |                    |       |        |            |                 |       |